(Online Organization On-boarding Manual)

#### **ONLINE ORGANIZATION ONBOARDING FORM**

The Nodal officer will follow the below mentioned procedure to onboard his organization.

- On the attendance portal (http://attendance.gov.in), select 'Organization Registration' from the side menu.
- The Nodal Officer fills up the online form shown in the figure 1.1 and 1.2.

| Central Attendance          | it Newly Registered employees not activate | Aadhaar Enabled Bio-metric<br>d by The Nodal officer will not be able to man | Altendance System(AE-BAS) Venion                                                                                                    |
|-----------------------------|--------------------------------------------|------------------------------------------------------------------------------|----------------------------------------------------------------------------------------------------|
| 6 Decisional                | Organization Onboarding Form on            | ale on-bearding Form                                                         | Party = Organization Ordenaulter                                                                                                    |
| B Organization Registration |                                            |                                                                              |                                                                                                    |
| D Attendance Reports 5      | Organization Defails                       | Mada Chur Dalais                                                             | Kindly read the Mensal before schmitting the Online Organization Dri Boarding, Click here to Download<br>Minisel                                                                                                    |
| 🖉 Login                     | Organization Type *                        |                                                                              | Steps to follow for Online Organization On-boarding :                                                                                                    |
| 4 Amazarat                  | Selied Organization Type                   |                                                                              | 1 Fit the term with the required information and parts out the form. Bigined by the Nodal Officer at the<br>provide antioexpertment, with the organization standardeel.                                                         |
| • FAQ <                     | Organization Name -                        |                                                                              | <ol> <li>User the bird, supred a stamped form and even it in "upg" formation must be expended by The assamed Ne<br/>already be opticable along with the web form</li> <li>These companies for fair theory opticable.</li> </ol> |
| 10000                       | Organization susmit                        |                                                                              | 3. Phase forces are period approach.                                                                                                    |
|                             | Parent Organization III any)               |                                                                              | a. After submitting the form, Take prim out                                                                                                    |
|                             | Select Parent Organization                 |                                                                              | 5 After your submaries you can edit the data if require using CIIP & temporary negatination number. Crick feee                                                                                                    |
|                             | Organization Communication Address*        |                                                                              | <ul> <li>C. If your organization type does not feature in the first proposition found with the Attendance helpdook.<br/>https://www.isadureb.clic.ht</li> </ul>                                                                 |
|                             | Communication Address                      |                                                                              |                                                                                                    |
|                             | State "                                    | Definit *                                                                    |                                                                                                    |
|                             | Select Xiale -                             | Selec Marchine                                                               |                                                                                                    |
|                             | Piazada *                                  | Landing Dame *                                                               |                                                                                                    |
|                             | Pencode                                    | ер аттазије (85                                                              |                                                                                                    |
|                             | Organization Website (ITany)               |                                                                              |                                                                                                    |
|                             | intergrowin                                |                                                                              |                                                                                                    |
|                             | Number of Employees *                      |                                                                              |                                                                                                    |
|                             | Littimated Number of Employees             |                                                                              |                                                                                                    |
|                             | Office Slart Time                          |                                                                              |                                                                                                    |
|                             | 09:00                                      |                                                                              |                                                                                                    |
|                             | Office Ewi Time                            |                                                                              |                                                                                                    |
|                             | 17.30                                      |                                                                              |                                                                                                    |
|                             | All Saturday Off 😗 🛈 Yes 🛛 🖓 Ho            |                                                                              |                                                                                                    |
|                             | HERE                                       |                                                                              |                                                                                                    |
|                             |                                            |                                                                              |                                                                                                    |

Figure 1.1

(Online Organization On-boarding Manual)

| Central Attendance        | Aadhaar Enabled Bio-metric At<br>y please ensure that all 'Newly Registered' employees are activated by them at the earliest. | tendance System(AE-BAS) Version<br>Newly Registered employees not activated by The Nodal officer will not be able to mark                                                             |
|---------------------------|----------------------------------------------------------------------------------------------------|----------------------------------------------------------------------------------------------------|
| B Dashboard               | Organization Onboarding Form create on-boarding Form                                                                          | Home > Organization Onboarding                                                                                                    |
| Organization Registration |                                                                                                    |                                                                                                    |
| Attendance Reports        | Organization Details NIC Coordinator Details Nodal Officer Details                                                            | Kindly read the Manual before submitting the Online Organization On-boarding. Click here to Download                                                                                  |
| 🗗 Login                   | NIC Coordinator Details *                                                                                                    | Steps to follow for Online Organization On-boarding :                                                                                                    |
| Announcement              | - Select State First-                                                                                                    | <ol> <li>Fill the form with the required information and print out the form. Signed by the Nodal Officer of the organization/department, with the organization stamp/seal.</li> </ol> |
| ? FAQ <                   | NIC Coordinator Name *                                                                                                    | <ol><li>Scan the filled, signed &amp; stamped form and save it in ".jpg" format of max file size 300 KB. The scanned file<br/>should be uploaded along with the web form.</li></ol>   |
|                           | NIC Coordinator Name                                                                                                    | 3. Please review the form before submission.                                                                                                    |
|                           | NIC Coordinator Mobile *                                                                                                    | a. After submitting the form, Take print out.                                                                                                    |
|                           | e.g. 09923456789                                                                                                    | b. After your submission you can edit the data if require using OTP & temporary registeration number. Click here                                                                      |
|                           | NIC Coordinator E-mail *                                                                                                    | c. If your organization type does not feature in the list, please get in touch with the Attendance helpdesk.<br>https://serviced.esk.nic.in                                           |
|                           | org@org.com                                                                                                    |                                                                                                    |
|                           | Next                                                                                                    |                                                                                                    |
|                           |                                                                                                    |                                                                                                    |
|                           |                                                                                                    |                                                                                                    |

Figure 1.2

| Central Attendance        | Addhaar Enabled Bio-metric Al<br>Nodal officers may please ensure that all "Newly Registered" employees are activated | tendance System(AE-BAS) Version<br>I by them at the earliest. 'Newly Registered' employees not activated by The Nodal office                                                          |
|---------------------------|----------------------------------------------------------------------------------------------------|----------------------------------------------------------------------------------------------------|
| d Dashboard               | Organization Onboarding Form create on-boarding Form                                                                  | Home > Organization Onboarding                                                                                                    |
| Organization Registration |                                                                                                    |                                                                                                    |
| Attendance Reports     <  | Organization Details NIC Coordinator Details Nodal Officer Details                                                    | Kindly read the Manual before submitting the Online Organization On-boarding. Click here to Download Manual.                                                                          |
| 🖌 Login                   | Nodal Officer Name (As on Aadhaar) *                                                                                  | Steps to follow for Gnilne Organization On-boarding :                                                                                                    |
| Announcement              | Nodal Officer Name                                                                                                    | <ol> <li>Fill the form with the required information and print out the form. Signed by the Nodal Officer of the organization/department, with the organization stamp/seal.</li> </ol> |
|                           | Aadhaar Number *                                                                                                    | <ol><li>Scan the filled, signed &amp; stamped form and save it in "ipg" format of max file size 300 KB. The scanned file<br/>should be uploaded along with the web form.</li></ol>    |
| 7 MQ 5                    | Nodal Officer Aadhaar                                                                                                 | 3. Please review the form before submission.                                                                                                    |
|                           | Designation *                                                                                                    | Note:<br>a. After submitting the form, Take print out                                                                                                    |
|                           | Nodal Officer Designation                                                                                             | b. After your submission you can edit the data if require using OTP & temporary registeration number. Click here                                                                      |
|                           | Mobile No *                                                                                                    | c. If your organization type does not feature in the list, please get in touch with the Attendance helpdesk.<br>https://deexisted.edk.nic.in.                                         |
|                           | Nodal Officer Mobile No                                                                                               | поралостическаятися.                                                                                                    |
|                           | E-mail (Please enter official e-mail id only) "                                                                       |                                                                                                    |
|                           | Nodal Officer Email                                                                                                   |                                                                                                    |
|                           | Enter the code exactly as it appears: $De9aEe$ Net reactable? Charge test.                                            |                                                                                                    |
|                           | Confirmation Code                                                                                                    |                                                                                                    |
|                           | Submit                                                                                                    |                                                                                                    |

Figure 1.3

Having submitted the form, The system generates a *Temporary Registration Number* and sends it on Nodal Officers mobile number. Then the following screen will appear-

| Central Attendance        | Addnaar Enabled Bio-metric At<br>Nodal officers may please ensure that all "Newly Registered" employees are activated b | ITEROBICE SYSTEM(AE-BAS) Version<br>by them at the earliest. 'Newly Registered' employees not activated by The Nodal offic | er v                  |
|---------------------------|----------------------------------------------------------------------------------------------------|----------------------------------------------------------------------------------------------------|-----------------------|
| n Dashboard               | Manage Onboarding Form Need OTP                                                                                         | 🏟 Home > Manage Onboardi                                                                                                   | ng Form > OTP Require |
| Organization Registration | · · · · · · · · · · · · · · · · · · ·                                                                                   |                                                                                                    |                       |
| Attendance Reports        | OTP Require                                                                                                    | Steps to manage On-boarding Form:                                                                                          |                       |
| 🖝 Login                   | Temporary Registration No. *                                                                                            | Please enter the Temporary Registration Number.     Please enter the Nodal Officer's Mobile Number.     To net OTP         |                       |
| 4 Announcement            | Enter Temporary Registration No.                                                                                        | a logaron.                                                                                                    |                       |
| 7 FAQ <                   | Mobile Number*                                                                                                    |                                                                                                    |                       |
|                           | Enter Nodal Mobile Number                                                                                               |                                                                                                    |                       |
|                           | Enter the code exactly as it appears: aGI712 Not reacted the Change Lest                                                |                                                                                                    |                       |
|                           | Commination Code                                                                                                    |                                                                                                    |                       |
|                           | Submit                                                                                                    |                                                                                                    |                       |
|                           | Figure 1.4                                                                                                    |                                                                                                    |                       |

For uploading form it can be done as shown below-

- Enter the *Temporary Registration Number*' which is sent on Nodal Officers mobile as SMS.
- Enter Mobile Number.

(Online Organization On-boarding Manual)

- Type the Security Code shown.
- Click on Submit

| Central Attendance        | Aadhaar Enabled Bio-metric Att<br>Nodal officers may please ensure that all 'Newly Registered' employees are activated by th | tendance System(AE-BAS) Version tem at the earliest. 'Newly Registered' employees not activated by The Nodal officer will |
|---------------------------|----------------------------------------------------------------------------------------------------|----------------------------------------------------------------------------------------------------|
| Dashboard                 | Organization Onboarding Form OTP Verification                                                                                | the Home ≥ Dashboard                                                                                                    |
| Organization Registration | 070.5                                                                                                    |                                                                                                    |
| Attendance Reports        | OTPForm                                                                                                    | Please enter the OTP number received on mobile.                                                                           |
| 🖝 Login                   | Please enter your OTP number received on mobile.                                                                             | OTP number valid for 10 minutes.                                                                                          |
| 4 Announcement            | Enter OTP Number                                                                                                    |                                                                                                    |
| <b>?</b> ΕΛΩ <            | Submit                                                                                                    |                                                                                                    |

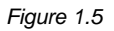

• Enter the OTP sent on the mobile of the Nodal Officer.

Having submitted the form, the details such as Organization Name, Nodal Email, Nodal Mobile, Status and Creation date will reflect on the screen along with the Actions that can be taken- Edit, Print, Upload File, View and Exit. A temporary registration Number is sent on the mobile through SMS/E-mail. Keep the temporary registration number safe as it will be required to login for edit/upload/Print of organization details before approval from our Helpdesk Team. The following screen will appear.

| Central Attendance        | ≡                       | Aadhaar Enabled Bio-metric Attendance System(AE-BAS) Vectors Nodal officers may please ensure that all 'Newly Registered' employees are activated by them at the earliest. 'Newly Registered' employees no |              |          |               |        |                          |                   |             |                |
|---------------------------|-------------------------|----------------------------------------------------------------------------------------------------|--------------|----------|---------------|--------|--------------------------|-------------------|-------------|----------------|
| 🚓 Dashboard               | Manage On-boarding Form |                                                                                                    |              |          |               |        | <ul> <li>Home</li> </ul> | > Manage Onboardi | ng Form > O | nbcaiding Form |
| Organization Registration |                         |                                                                                                    |              |          |               |        |                          |                   |             |                |
| Attendance Reports <      | Organization Name       | Nodal Email                                                                                                    | Nodal Mobile | Status   | Creation Date |        |                          | Action            |             |                |
| 📽 Login                   | testing organisation    |                                                                                                    |              | Relected | March 4, 2021 | 🕼 Edit | ⊖ Print                  | 1 Upload File     | @ View      | S Ext          |
| Anncuncement              |                         |                                                                                                    |              |          |               |        |                          |                   |             |                |
| ? FAD (                   |                         |                                                                                                    |              |          |               |        |                          |                   |             |                |
|                           |                         |                                                                                                    |              |          |               |        |                          |                   |             |                |

View- On selecting the View button, the following screen will appear where all details entered in the form can be seen and a checked for any errors.

(Online Organization On-boarding Manual)

| Central Attendance           | æ | Aadhaar                                                                                                    | Enabled Bio-metric Att<br>yees are activated by them                                                            | endance System(AE-BAS) vestor<br>at the earliest "Newly Registered" employees not activated by The Nor | ial officer will not                   |
|------------------------------|---|----------------------------------------------------------------------------------------------------|----------------------------------------------------------------------------------------------------|----------------------------------------------------------------------------------------------------|----------------------------------------|
| a ibeliaed                   |   | Organization onboarding form details                                                                                                    |                                                                                                    | ê ller                                                                                                 | • Ceparization onboarding Form Details |
| 🗐 - Organization Depideation |   |                                                                                                    |                                                                                                    | Conjected on Onloading like is not upbeded yet                                                         |                                        |
| C Allenderse Reports         | ٩ | Organization Type S                                                                                                    | State                                                                                                    |                                                                                                    |                                        |
| eP togen                     |   | Organization Name It                                                                                                    | osting organisation                                                                                             | Back                                                                                                   |                                        |
|                              |   | Address p                                                                                                    | pune                                                                                                    |                                                                                                    |                                        |
|                              |   | District                                                                                                    | Punc                                                                                                    |                                                                                                    |                                        |
| 7 1AD                        | ۲ | State N                                                                                                    | Vahorashtro                                                                                                    |                                                                                                    |                                        |
|                              |   | Pincode 4                                                                                                    | 411054                                                                                                    |                                                                                                    |                                        |
|                              |   | Phone 0                                                                                                    | 024297484641                                                                                                    |                                                                                                    |                                        |
|                              |   | NIC Coordinator Name S                                                                                                    | Buryakant 9 Dhoke                                                                                               |                                                                                                    |                                        |
|                              |   | NIC Coordinator Mobile 9                                                                                                    | 423102771                                                                                                    |                                                                                                    |                                        |
|                              |   | NIC Coordinator E-Mail 5                                                                                                    | sdnoke@nic.in                                                                                                   |                                                                                                    |                                        |
|                              |   | Organization's Website (if any)                                                                                                    |                                                                                                    |                                                                                                    |                                        |
|                              |   | No. of Employees 0                                                                                                    | )                                                                                                    |                                                                                                    |                                        |
|                              |   | Office Start Time 0                                                                                                    | 99:00                                                                                                    |                                                                                                    |                                        |
|                              |   | Office End Time 1                                                                                                    | 17:30                                                                                                    |                                                                                                    |                                        |
|                              |   | Do you want to auto activate employee/candidate just after registration ? Y                                                                                                    | res                                                                                                    |                                                                                                    |                                        |
|                              |   | Nuclei I Illere Neres                                                                                                    |                                                                                                    |                                                                                                    |                                        |
|                              |   | Based on the second second sec | line in the second second second second second second second second second second second second second second s |                                                                                                    |                                        |
|                              |   | Medula .                                                                                                    | 28 (21912)                                                                                                    |                                                                                                    |                                        |
|                              |   | 1.14.0                                                                                                    |                                                                                                    |                                                                                                    |                                        |
|                              |   |                                                                                                    |                                                                                                    |                                                                                                    |                                        |
|                              |   |                                                                                                    |                                                                                                    |                                                                                                    |                                        |
|                              |   |                                                                                                    |                                                                                                    |                                                                                                    |                                        |
|                              |   |                                                                                                    |                                                                                                    |                                                                                                    |                                        |

Figure 1.6

The user can select **Back** to go to the previous screen.

Edit- In case of incorrect entry in any of the fields, the information can be edited by clicking on the Edit button. The following screen will appear where changes can be made.

| Central Attendance        |    | Nodal officers may please er                 | nsure | Aadhaar Enabled Bio-metric<br>that all 'Newly Registered' employees are | Attendance System(AE-BAS) Version activated by them at the earliest. 'Newly Registered' employees not activated by The Nod |
|---------------------------|----|----------------------------------------------|-------|-------------------------------------------------------------------------|----------------------------------------------------------------------------------------------------|
| n Dashboard               |    | Edit organization onboarding for             | rm    |                                                                         | Home > Edit organization onboarding                                                                                        |
| Organization Registration |    |                                              |       |                                                                         | Bath                                                                                                    |
| Attendance Reports        | ۲. | Organization Details NIC Coordinator Details | s     | Nodal Officer Details                                                   | Back                                                                                                    |
| 📭 Login                   |    | Organization Type *                          |       |                                                                         |                                                                                                    |
| 4 Announcement            |    | State                                        |       | ¥                                                                       |                                                                                                    |
| ? FAQ                     | <  | Organization Name *                          |       |                                                                         |                                                                                                    |
|                           |    | testing organisation                         |       |                                                                         |                                                                                                    |
|                           |    | Parent Organization(If any)                  |       |                                                                         |                                                                                                    |
|                           |    | Government of Maharashtra                    |       | *                                                                       |                                                                                                    |
|                           |    | Organization Communication Address *         |       |                                                                         |                                                                                                    |
|                           |    | pune                                         |       |                                                                         |                                                                                                    |
|                           |    | State *                                      | E     | District *                                                              |                                                                                                    |
|                           |    | Maharashtra                                  |       | Pune *                                                                  |                                                                                                    |
|                           |    | Pincode *                                    | L.    | andline Phone *                                                         |                                                                                                    |
|                           |    | 411054                                       |       | 024257484541                                                            |                                                                                                    |
|                           |    | Organization's Website (If any)              |       |                                                                         |                                                                                                    |
|                           |    | abc.gov.in                                   |       |                                                                         |                                                                                                    |
|                           |    | Number of Employees                          |       |                                                                         |                                                                                                    |
|                           |    | 0                                            |       |                                                                         |                                                                                                    |
|                           |    | Office Start Time                            |       |                                                                         |                                                                                                    |
|                           |    | 09:00                                        |       |                                                                         |                                                                                                    |
|                           |    | Office End Time                              |       |                                                                         |                                                                                                    |
|                           |    | 17:30                                        |       |                                                                         |                                                                                                    |

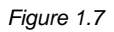

Once the details in the screen are corrected, the form can be submitted, so that it can be processed.

(Online Organization On-boarding Manual)

Print- The user will take a Print out of the form and get it signed and stamped, so that it can be uploaded.

| line 1 sheet        | al pages                | -    | ~ | penda X - Application formet for ()                                                                                                    | specialize Debaseity                                                                                                    |  |
|---------------------|-------------------------|------|---|----------------------------------------------------------------------------------------------------|----------------------------------------------------------------------------------------------------|--|
|                     |                         |      |   | Page-sality law                                                                                                    |                                                                                                    |  |
| -                   | C of Universit Printing | 1. C |   | Representation for the                                                                                                    | -                                                                                                    |  |
|                     |                         |      |   |                                                                                                    | in the                                                                                                    |  |
|                     | Compt.                  |      |   | terest -                                                                                                    | No. 140                                                                                                    |  |
|                     |                         |      |   |                                                                                                    | -                                                                                                    |  |
| Colors .            |                         |      |   | N. Planta for                                                                                                    | And here                                                                                                    |  |
|                     | (D) 44 15.8 15.17       |      |   | and of the street Walking                                                                                                    |                                                                                                    |  |
|                     |                         |      |   | NO 17 TAXABAB FAMI                                                                                                    | -                                                                                                    |  |
| -                   | 14                      |      |   | Pagementers Annual (* erg)                                                                                                    |                                                                                                    |  |
|                     |                         |      |   | Au of Destants                                                                                                    | 4                                                                                                    |  |
| 1                   | and a second            | 2    |   | other hereage                                                                                                    |                                                                                                    |  |
|                     | 1.000                   | ·    |   | test (for test                                                                                                    | All books                                                                                                    |  |
|                     | 1900                    | 12 A |   | Address 1                                                                                                    |                                                                                                    |  |
| 1.000               | 1,000                   |      |   | impeter .                                                                                                    | A                                                                                                    |  |
|                     | 101100000               |      |   | -                                                                                                    | 12 - 22 C L                                                                                                    |  |
| Charles of Concerns | () he stad              |      |   | 1 Mar                                                                                                    | 22.007                                                                                                    |  |
|                     |                         |      |   | C) The species is about to the particulation<br>without any distance of bottom con-<br>figuration.<br>The species cards for the dense, and the<br>top for all bottom. | ni - Chi - Longo Anno Anno Anno - Anno - |  |
| and controls        | ALL DOLLARS             |      |   | No. 10, day and in family of                                                                                                    | The state of the state of the state                                                                                                    |  |
|                     | and have been been been |      |   |                                                                                                    | The second second second second second second second second second second second second second second second se                                                                                                    |  |
|                     |                         |      |   | 1m                                                                                                    | Rand & Companies                                                                                                    |  |

Figure 1.8

> **<u>Upload File</u>**- The user will upload a picture and submit the form for processing.

| Central Attendance        | Aadhaar Enabled Bio-metric Atte<br>Nodal officers may please ensure that all 'Newly Registered' employees are activated by them | Indance System(AE-BAS) Version version version |
|---------------------------|----------------------------------------------------------------------------------------------------|----------------------------------------------------------------------------------------------------|
| 🚯 Dashboard               | Upload file                                                                                                    | ⊕ Home > Upload file                                                                                                    |
| Organization Registration |                                                                                                    |                                                                                                    |
| Attendance Reports        | Upload file (only jpg/jp+g format and size upto 300KB) * Choose File   No file chosen                                           | Instructions to upload file:<br>1. Please take print.                                                                                                    |
| 🗗 Login                   |                                                                                                    | 2. Sign on this and seal.<br>3. Upload the file.                                                                                                    |
| Announcement              | Back Submit                                                                                                    |                                                                                                    |
| 7 FAQ <                   |                                                                                                    |                                                                                                    |
|                           |                                                                                                    |                                                                                                    |
|                           |                                                                                                    |                                                                                                    |
|                           |                                                                                                    |                                                                                                    |
|                           |                                                                                                    |                                                                                                    |
|                           |                                                                                                    |                                                                                                    |
|                           |                                                                                                    |                                                                                                    |
|                           |                                                                                                    |                                                                                                    |

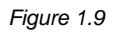

Upon submitting the form, the following screen will appear-

| Central Attendance        | Addhaar Enabled Blo-metric Attendance System(AE-BAS) Verview<br>Nodal officers may please ensure that all Newly Registered employees are advaced by them at the sarilest. Newly Registered employ |             |              |          |               |                 | -<br>-<br>    |          |      |
|---------------------------|----------------------------------------------------------------------------------------------------|-------------|--------------|----------|---------------|-----------------|---------------|----------|------|
| 🖨 Deshboard               | Manage On-boarding Form                                                                                                    |             |              |          |               |                 |               |          |      |
| Organization Registration |                                                                                                    |             |              |          |               |                 |               |          |      |
| Allendance Reports        | Successi Organization Onboarding file uploaded succ                                                                                                    | asstully    |              |          |               |                 |               |          |      |
| 🗗 Logn                    |                                                                                                    |             |              |          |               |                 |               |          |      |
| 49 Announcement           | Organization Name                                                                                                    | Nodal Emeil | Nodel Mobile | Statu s  | Creation Date |                 | Action        |          |      |
| 7 FAQ <                   | testing organisation                                                                                                    |             |              | Rejected | March 4, 2021 | C' Edit 🔒 Print | 1 Upload File | 👁 View 💽 | Exit |
|                           |                                                                                                    |             |              |          |               |                 |               |          |      |
|                           |                                                                                                    |             |              |          |               |                 |               |          |      |
|                           |                                                                                                    |             |              |          |               |                 |               |          |      |
|                           |                                                                                                    |             |              |          |               |                 |               |          |      |

(Online Organization On-boarding Manual)

The form is uploaded successfully. When the user clicks on Exit, the following screen will appear-

| Central Attendance        | Additional Enabled blo-metric Attendance System(At-bAS) Version Nodal officers may please ensure that all "Newly Registered" employees are activated by them at the earliest. Newly Registered" employees not activated by The Nodal officer v |                                                                                                    |                                        |  |  |  |
|---------------------------|----------------------------------------------------------------------------------------------------|----------------------------------------------------------------------------------------------------|----------------------------------------|--|--|--|
| n Dashboard               | Manage Onboarding Form Need OTP                                                                                                    | ab Home                                                                                                    | > Manage Onboarding Form > OTP Require |  |  |  |
| Organization Registration |                                                                                                    |                                                                                                    |                                        |  |  |  |
| Attendance Reports        | OTP Require                                                                                                    | Steps to manage On-boarding Form:                                                                                  |                                        |  |  |  |
| 🖌 Login                   | Temporary Registration No. •                                                                                                    | Please enter the Temporary Registration Number.     Please enter the Nodal Officer's Mobile Number.     To net OTP |                                        |  |  |  |
| 4 Announcement            | Enter Temporary Registration No.                                                                                                    | 6. 10 Jul 011.                                                                                                    |                                        |  |  |  |
| ? FAQ <                   | Mobile Number*                                                                                                    |                                                                                                    |                                        |  |  |  |
|                           | Enter Nodal Mobile Number                                                                                                    |                                                                                                    |                                        |  |  |  |
|                           | Enter the code exactly as it appears: $aGI7I2$ Not reactable? Charge text.                                                                                                    |                                                                                                    |                                        |  |  |  |
|                           | Confirmation Code                                                                                                    |                                                                                                    |                                        |  |  |  |
|                           | Submit                                                                                                    |                                                                                                    |                                        |  |  |  |
|                           |                                                                                                    |                                                                                                    |                                        |  |  |  |

Figure 1.11

A system generated confirmatory mail is sent on Nodal Officers Email.

| 23368                                                                                                | and a second second second second second second second second second second second second second second second                                                                                                    |                            |           |                                                  |            | the last | The seal                                                       |
|----------------------------------------------------------------------------------------------------|----------------------------------------------------------------------------------------------------|----------------------------|-----------|--------------------------------------------------|------------|----------|----------------------------------------------------------------|
| Con Ministers                                                                                        | Contral Gines # Key + Grover + # Key + Grover Ober                                                                                                    |                            |           |                                                  | ( Income ) |          | a ma                                                           |
| A+ 0+ / 0                                                                                            | ()      ()      ()      ()     ()     ()     ()     ()     ()     ()     ()     ()     ()     ()     ()     ()     ()     ()     ()     ()     ()     ()     ()     ()     ()     ()     ()     ()     ()     ()     ()     ()     ()     ()     ()     ()     ()     ()     ()     ()     ()     ()     ()     ()     ()     ()     ()     ()     ()     ()     ()     ()     ()     ()     ()     ()     ()     ()     ()     ()     ()     ()     ()     ()     ()     ()     ()     ()     ()     ()     ()     ()     ()     ()     ()     ()     ()     ()     ()     ()     ()     ()     ()     ()     ()     ()     ()     ()     ()     ()     ()     ()     ()     ()     ()     ()     ()     ()     ()     ()     ()     ()     ()     ()     ()     ()     ()     ()     ()     ()     ()     ()     ()     ()     ()     ()     ()     ()     ()     ()     ()     ()     ()     ()     ()     ()     ()     ()     ()     ()     ()     ()     ()     ()     ()     ()     ()     ()     ()     ()     ()     ()     ()     ()     ()     ()     ()     ()     ()     ()     ()     ()     ()     ()     ()     ()     ()     ()     ()     ()     ()     ()     ()     ()     ()     ()     ()     ()     ()     ()     ()     ()     ()     ()     ()     ()     ()     ()     ()     ()     ()     ()     ()     ()     ()     ()     ()     ()     ()     ()     ()     ()     ()     ()     ()     ()     ()     ()     ()     ()     ()     ()     ()     ()     ()     ()     ()     ()     ()     ()     ()     ()     ()     ()     ()     ()     ()     ()     ()     ()     ()     ()     ()     ()     ()     ()     ()     ()     ()     ()     ()     ()     ()     ()     ()     ()     ()     ()     ()     ()     ()     ()     ()     ()     ()     ()     ()     ()     ()     ()     ()     ()     ()     ()     ()     ()     ()     ()     ()     ()     ()     ()     ()     ()     ()     ()     ()     ()     ()     ()     ()     ()     ()     ()     ()     ()     ()     ()     ()     ()     ()     ()     ()     ()     ()     ()     ()     ()     ()     ()     () | Franc                      | 0 m       | a ber                                            | 1.4        |          |                                                                |
| def@cov.in                                                                                           | Operation as leasting for continuation                                                                                                    | administrative Strengtonic | -12 ID PM |                                                  | 24         | 15       |                                                                |
| SAFD)<br>B<br>S<br>S<br>S<br>S<br>S<br>S<br>S<br>S<br>S<br>S<br>S<br>S<br>S<br>S<br>S<br>S<br>S<br>S | Edgen: Dependence in baseling from confermation     To: Init manufiling proce                                                                                                    |                            |           | Date: 12:22 PM<br>Poets: Atlendaria/Griegation + |            | 2        | Gaterament                                                     |
|                                                                                                    | Dear Se Madee.<br>You have requested organization on-boarding for the arganization - abolt Prease confirm by dick on below lank.<br>Confirmation link http://www.attendator.gov.go.org.org.org.org.org.org.org.org.org.                                                                                                    |                            |           |                                                  |            |          | System of NIC<br>(GaPNIC)                                      |
|                                                                                                    | This e east from attendance got: m.<br>AEBAS Support: 2000 111 555                                                                                                    |                            |           |                                                  |            |          | FAN India Present<br>with Transporters<br>Statistics, Fasth in |

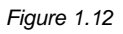

The Nodal Officer clicks on the link sent through mail. The following screen will appear-

| Central Attendance                                                | Aadhaar Enabled Bio-metric Attendance System(AE-BAS) Version Nodal officers may please ensure that all 'Newly Registered' employees are activated by them at the earliest. Newly Registered' employees not activated by Tr |        |  |  |
|-------------------------------------------------------------------|----------------------------------------------------------------------------------------------------|--------|--|--|
| Dashboard                                                         | Confirmation organization on-boarding Request                                                                                                    | 🙆 Home |  |  |
| <ul> <li>Employee Registration</li> <li>Employee Login</li> </ul> | Confirmation organization on-boarding completed successfully                                                                                                    |        |  |  |
| ? FAQ <                                                           | Dear Sinitiadam, 1. The submitted information will be checked for correctness. Confirmation organization on-boarding form for the organization "New District Test Org " is completed. Note:                                |        |  |  |
| 🖴 Login                                                           | We will process your request shortly. For any other assistance please get in touch with Helpdesk on 1880 111 555.                                                                                                    |        |  |  |
| oto central.attendance.gov.in                                     |                                                                                                    |        |  |  |
|                                                                   |                                                                                                    |        |  |  |

Figure 1.13

(Online Organization On-boarding Manual)

The request is then sent to the Helpdesk Team. Once it is approved; organization attendance URL and nodal credential are shared. This process may take 2-3 days.

Thereafter Nodal Officer can login into its own attendance portal and get employee registration and other modules ready accordingly.